# **PP**atmark

かんたんスタートガイド

梱包内容を確認します

## ● 梱包内容

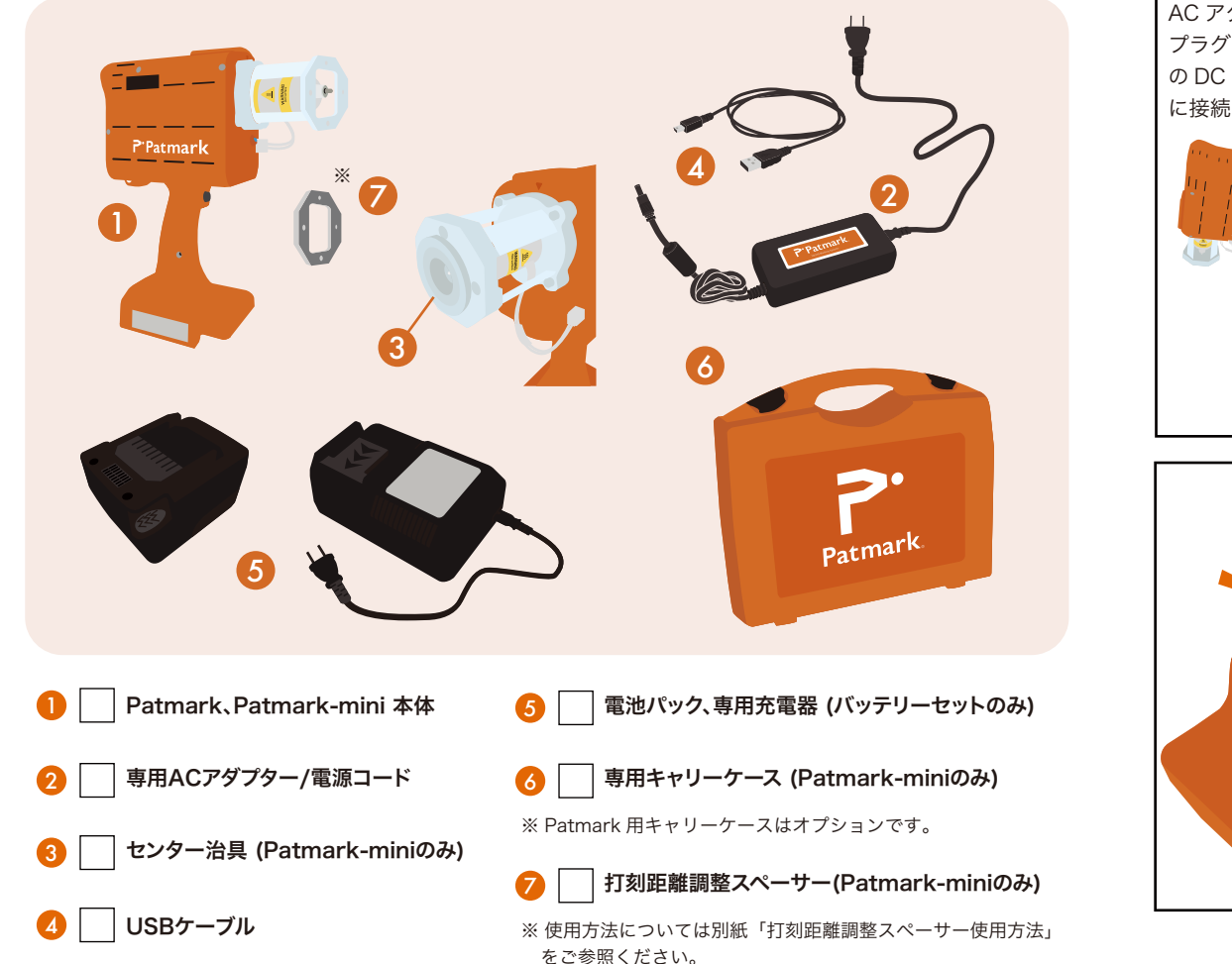

# ● 銘板の表示について

Patmark の電源入り後、銘板に表示されている S/N が Wi-Fi の SSID として端末に表示 されます。(例: Patmark12345)

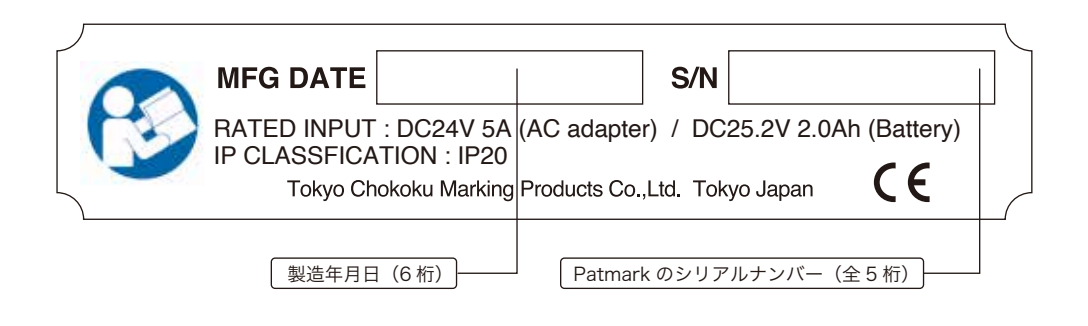

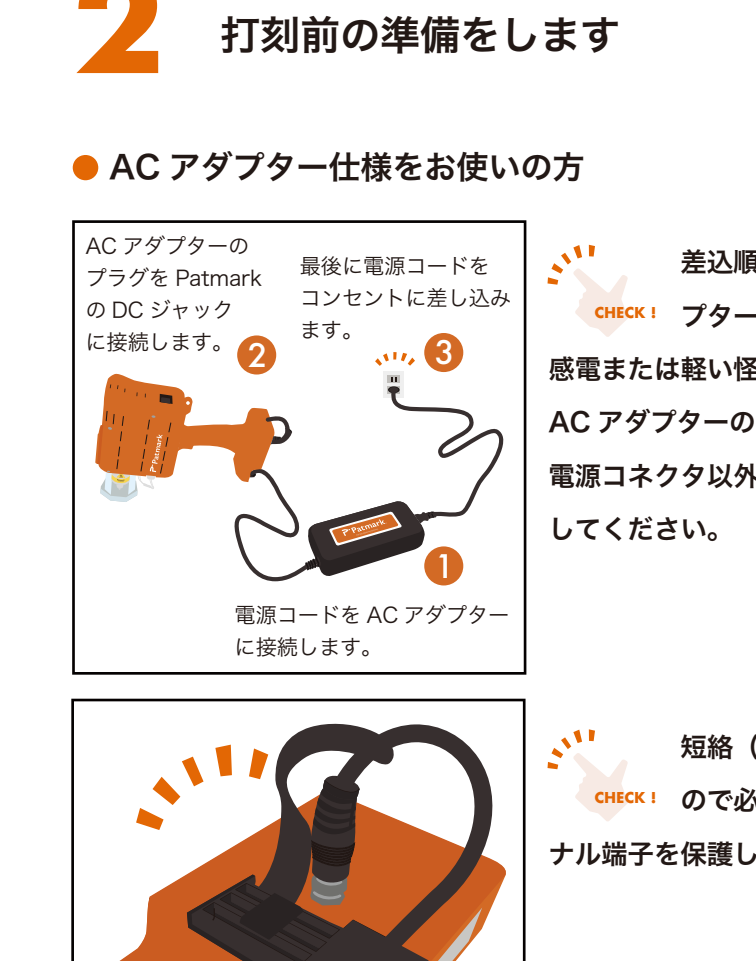

# 差込順番を守らないと、AC アダ CHECK! プターの DC 出力プラグが帯電し、 感電または軽い怪我をする場合があります。 AC アダプターのプラグを、Patmark 本体の 電源コネクタ以外の金属部分に触れないように

短絡(ショート)の原因になります CHECK! ので必ず保護カバーを装着しターミ ナル端子を保護してください。

# P. Harriet Appa

# ● バッテリー仕様をお使いの方

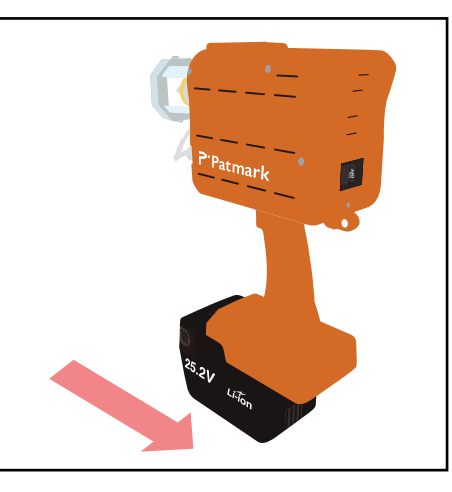

# 取り付ける際は必ずカチッと音がするよう 奥までスライドさせてください。 取り外す際は取外し用ボタンを押しながら 取付方法とは反対方向にスライドさせて ください。

使用前にバッテリーの充電を CHECK! お願い致します。

311

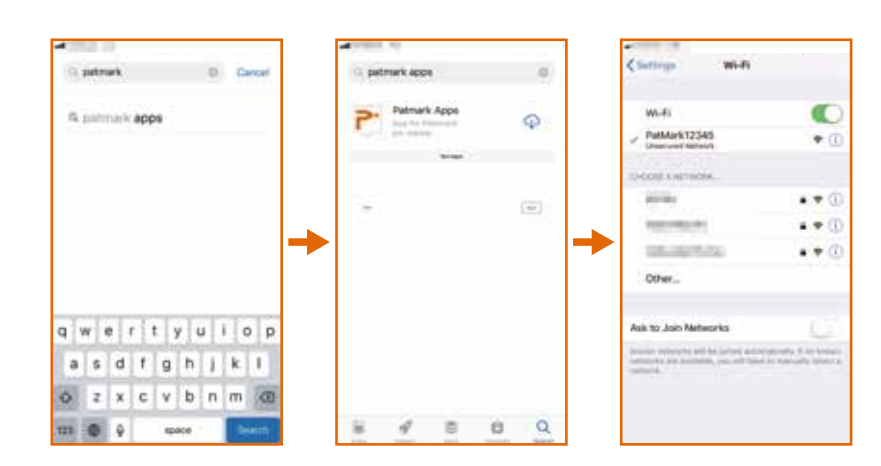

#### Patmark の打刻を開始するまでの準備を説明しています。ご使用の前に必ずお読みください。

始める前に:必ず別紙「スタートアップガイド」の「Patmark に関する使用上のご注意」をご覧になり、記載されている注意事項をお守りください。 ご覧にならずに作業を行った場合、思わぬ事故につながる恐れがあります。

# アプリをインストールします

# Patmark Apps ダウンロード 3 ステップ

1 ご使用の端末に合わせて、Patmark アプリをインストール してください。

2 インストール後、Patmark 本体の電源を入れます。

3端末の Wi-Fi 設定で、Patmark の SSID を検索し接続して ください。SSID は本体銘板に記載されているシリアル ナンバーです。

### ● アンドロイド端末をお使いの方 ▶ 🖏 🗤

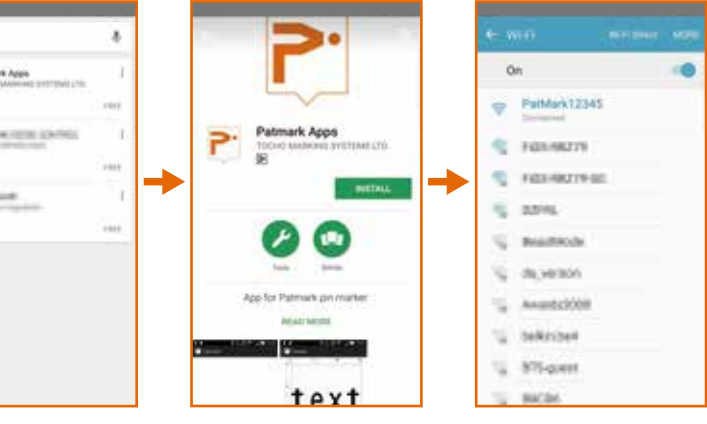

iOS 端末をお使いの方

# かんたんスタートガイドっづき

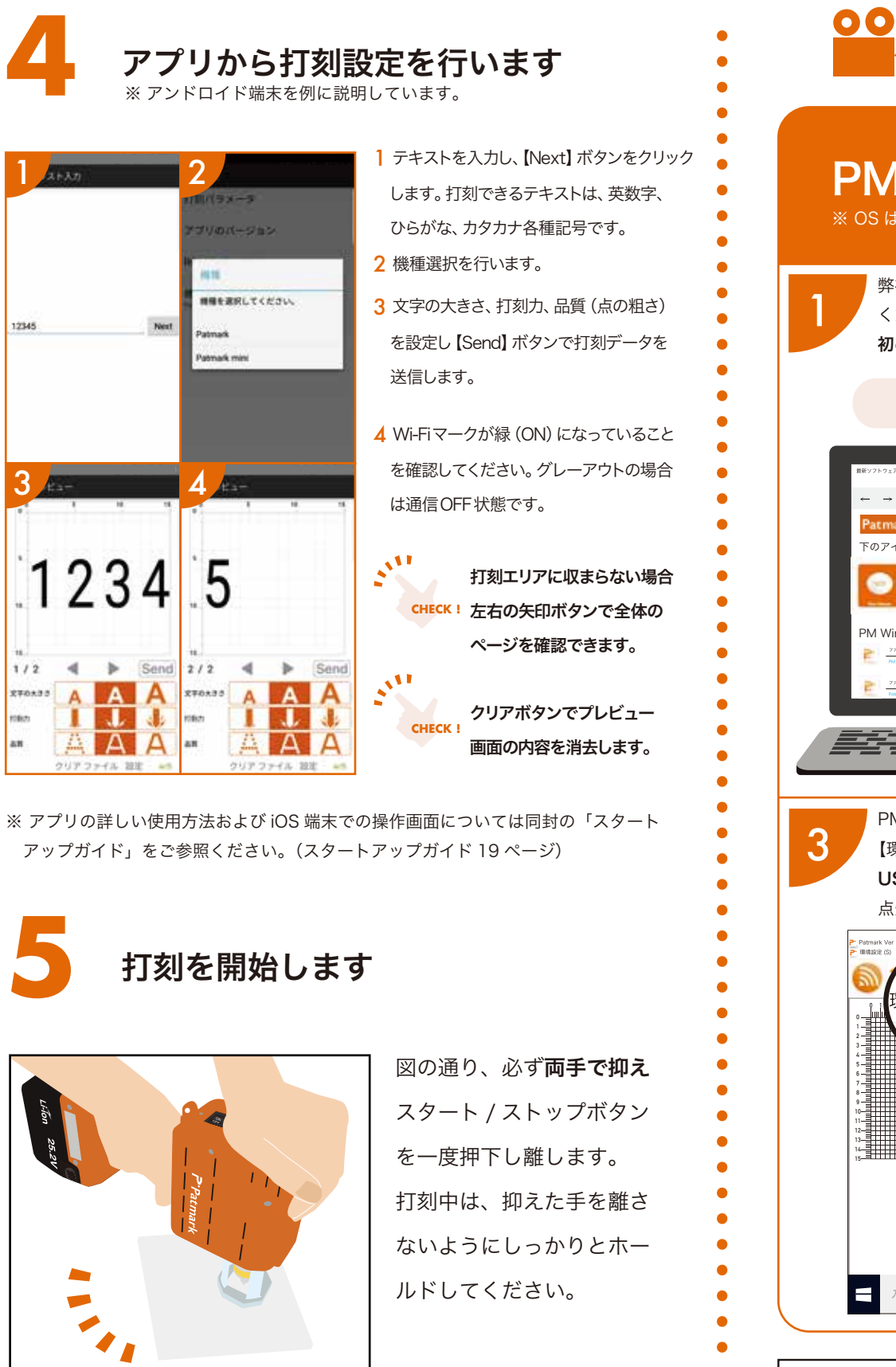

#### https://www.tokyo-chokoku.co.jp/support/ 注意事項 PM Win ソフトウェア インストール方法 ※ OS は Windows7 以上対応となります 弊社ダウンロードウェブサイトより、最新の PM Win ソフトウェアをダウンロードして 2 ください。(セキュリティーソフトが起動した場合は全てインストールするを選択します。) 初めてログインされる場合はアカウント作成が必要です。 http://download.tokyo-chokoku.co.jp/ $\bigcirc$ ZIP 「行う操作を選んでください」 CHECK! とメッセージが出た場合、 下のアイコンをクリックすると、ダウンロード一覧が表示されます →保存または、→名前を付けて保存を $\gamma_{II}$ 選択してください。 ZIP ファイルは 展開が必要です。 PM Win ソフトウェアを開き、初期設定のパスワード 0000 を入力します。 USB 接続の場合 【環境設定】の【communication】から接続方法を選択してください。 【USB ドライバーインストール】ボタ USB または WIFI での接続作業を行った後に通信方法 (※3) をクリックし、オレンジ色に ン (※1)を選択し指示に従いインストールして 点灯したら接続成功です。 ください。完了後、通信方法 (<u>※</u>3) の USB ア - 0 × **イコンをクリック**し接続してください。 tmar インストールできない場合、または手動で行う -2 場合は(※2)をご参照ください。 \*1 Ж2 CHECK ! B (8) 0 ] **[2] [2]** -- ‡---‡ ЖЗ 6 .,11 P 🔄 🖵 📢 📖 🖓 25 2V 入力して検索 CHECK !

●操作や故障などのお問い合わせは下記までご連絡ください。 トーチョーマーキングシステムズ株式会社 サポート窓口 電話:043-308-4301 FAX: 043-308-4302

住所:〒289-1144 千葉県八街市八街ろ 87 番 378 WEB: https://www.tokyo-chokoku.co.jp/support/

#### Patmark の打刻を開始するまでの準備を説明しています。ご使用の前に必ずお読みください。

始める前に:必ず別紙「スタートアップガイド」の「Patmark に関する使用上のご注意」をご覧になり、記載されている注意事項をお守りください。 ご覧にならずに作業を行った場合、思わぬ事故につながる恐れがあります。

# 弊社ウェブサイトの【SUPPORT】にも各種操作方法の動画もアップしていますので、併せてご参照ください。

● ダウンロードの際はインターネットに接続できる環境にてお願いします。 ● PM Win ソフトウェアをご使用になる PC にてインストールをお願いします。 ● 本ソフトウェアは Patmark、Patmark-mini 専用となります。

インストール後、ソフトの保存先から zip ファイルを展開します。 展開したファイルを開き、Setup.exe をクリックしてソフトのインストールを開始します。 PC によってアラームが出る場合は詳細情報から「実行する」を選択してください。

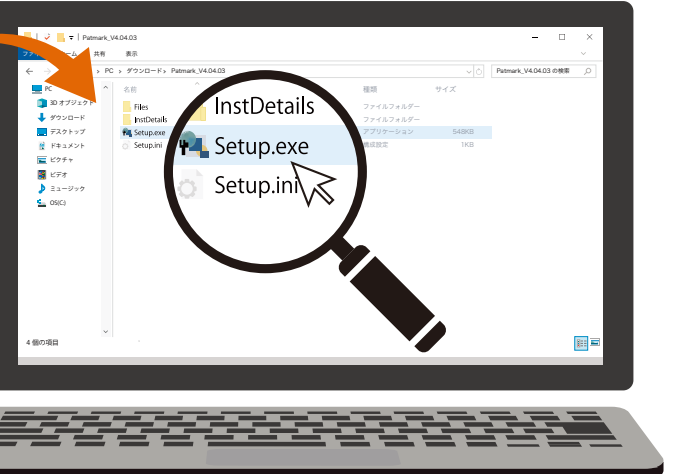

#### WIFI 接続の場合

Patmark 本体の電源を入れ、パソコンの Wi-Fi 設定で Patmark の SSID を検索し接続してください。SSID は本体銘板に記載されているシリアルナンバーです。 作業を完了したら通信方法 (※3) の WIFI アイコンを **クリック**し接続してください。

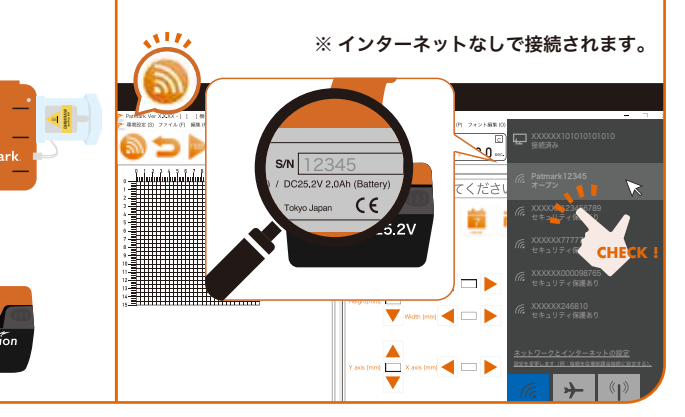